# 如何借閱電子書

#### 一、進入三重商工電子圖書館

網址: <u>https://scvsntpc.ebook.hyread.com.tw/index.jsp</u>

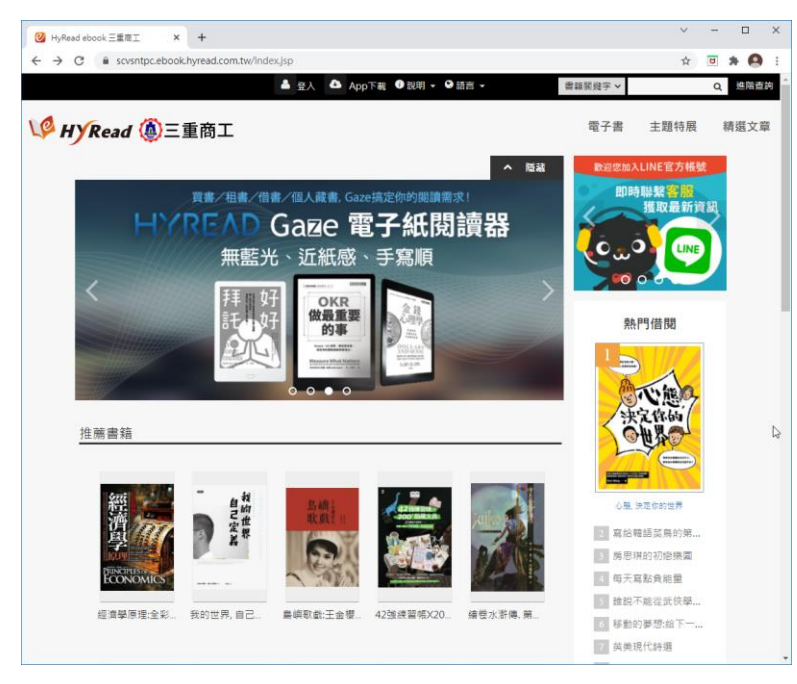

二、登入帳號 (學生帳號:學號,密碼:身份證字號)(教師帳號、密碼:身份證字號)

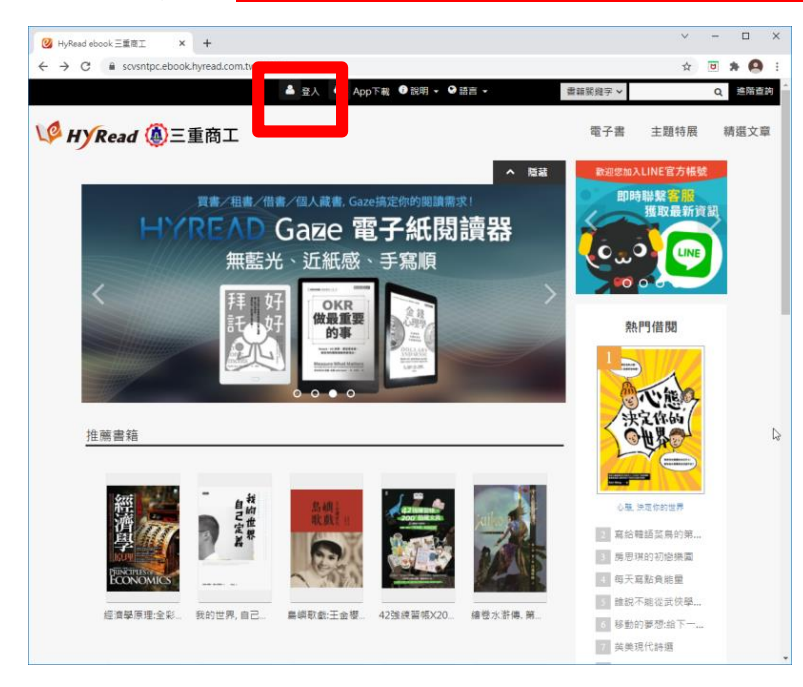

#### 三、輸入證號及密碼

| ❷ HyRead ebook 三重商工                                    | × +                          |                                 | 6                  | ~ | - |     | × |
|--------------------------------------------------------|------------------------------|---------------------------------|--------------------|---|---|-----|---|
| $\leftrightarrow$ $\rightarrow$ C $\blacksquare$ scvsn | ntpc.ebook.hyread.co         | m.tw/Template/RWD3.0            | /liblogin.jsp      | ☆ | ۵ | * ( | • |
| _                                                      | V HYR                        | ead 🚇三重商                        | 奇工                 |   |   |     | A |
| 输入身份證字                                                 | 號                            | 讀者登入                            |                    |   |   |     |   |
|                                                        | 借閱證號                         |                                 |                    |   |   |     |   |
|                                                        | 密碼                           |                                 |                    |   |   |     |   |
|                                                        |                              | <b>癶 1</b>                      |                    |   |   |     |   |
| 輸入密碼                                                   | 馬                            | 显八                              |                    |   |   |     |   |
|                                                        | ※小提示:<br>若不清楚帳號<br>HyRead電子書 | 密碼,可向您的圖書館<br>書客服service@hyread | 詢問。或詢問<br>d.com.tw |   |   |     |   |
|                                                        |                              |                                 |                    |   |   |     |   |
|                                                        |                              |                                 |                    |   |   |     |   |
|                                                        |                              |                                 |                    |   |   |     | - |

# 四、點選「電子書」,並選類電子書類別及書本

| HyRead ebook 三重商工         | × +                               |                                    |                       |          | ✓ - □       |
|---------------------------|-----------------------------------|------------------------------------|-----------------------|----------|-------------|
| → C <sup>a</sup> scvsntp  | c.ebook.hyread.com.tw/index.j     | ip                                 |                       |          | 🖈 😇 🗯 🤮     |
|                           |                                   | 456789愆好! 🏜 臺出 🔀 書房 🍕              | 🌢 App下载 ❶ 説明 - ❷ 語言 - |          | Q. 建磁道物     |
| A HY Read                 | (4)三重商工                           |                                    |                       | 電子書      | 主 主 特展 精選文章 |
| 人文社會                      | 文學小說                              | 語言學習                               | 財經商管                  | 科學科書     | 電腦資訊        |
| 歴史                        | ▶中文古典文學                           | > 英文學習                             | > 國際市場趨勢              | ▶科學總論    | > 電腦硬體      |
| 地理                        | ▶中文現代文學                           | 日文學習                               | > 財經金融税務              | >工程學     | ▶ 數位3C      |
| 「田田                       | ▶日本文學                             | ▶ 職文學習                             | > 投資理財保險              | > 動植物    | > 程式設計      |
| · 經典古籍                    | ▶ 歐美文學                            | > 歐洲語言                             | 企樂管理創樂                | ▶ 環保生態   | ▶應用軟體       |
| 人物傳記                      | >世界文學                             | ▶中文學習                              | ▶ 廣告行銷公開              | ▶心理學     | > 宜管網通      |
| · 文化風俗人類                  | ▶ 雪少年文學                           | >其他語言                              | > 生涯規劃                | > 數學     | ▶電子商務       |
| 田書資訊                      | > 推理驚悚小說                          | ▶ 英文檢定                             | >人際溝通                 | ▶ 物理     |             |
| 社會學                       | > 科幻奇幻小説                          | ▶日語檢定                              |                       | 化學     化 |             |
| 法律                        | > 歴史小説                            | i語言學                               |                       | ▶天文學     |             |
| 政治                        | ▶ 羅曼史小說                           | > 翻譯寫作                             |                       | > 地質學    |             |
| 教育                        | ▶ 詩詞                              |                                    |                       | > 生命科學   |             |
| 大眾傳播                      | ▶散文                               |                                    |                       |          |             |
|                           | >文學評論                             |                                    |                       |          |             |
| 宗教心靈                      | 醫藥養生                              | 藝術設計                               | 休閒生活                  | 親子童書     | 考試證照        |
| 儒教                        | > 蛋瘦與菜                            | > 藝術英學                             | > 該遊観光                | > 规则     | ▶ 國憲中       |
| 基督教                       | > 醫商常識                            | > 續來書法                             | > 運動體商                | > 親子設養   | > 大陽/插大     |
| 民間信仰                      | > 中醫                              | ▶文物收藏                              | > 命理占星風水              | ▶兒童舗本    | > 證照考試      |
| 成長勵志                      | > 精神心理                            | > 音樂舞蹈                             | > 笑話謎語心理測驗            | >兒童文學    | > 留學術試      |
| 催眠解夢                      | ▶ 懷孕寫兒                            | > 戲劇電影                             | > 棋弈遊戲魔術              | ▶兒童學習    |             |
|                           | > 銀盤族照識                           | > 摄影                               | ▶ 影視藪人                |          |             |
|                           | >健康食療                             | > 工藝設計                             | > 兩性婚姻愛情              |          |             |
|                           | ▶特殊癥法                             | ▶ 建築室内設計                           | > 神秘異聞                |          |             |
|                           | >減重望身                             |                                    | > 居家修繕園藝              |          |             |
|                           |                                   |                                    | ▶ 手工藝                 |          |             |
|                           |                                   |                                    | > 美食食譜                |          |             |
|                           |                                   |                                    | > 靈物                  |          |             |
|                           |                                   |                                    | > 時尚美妝美容              |          |             |
| /scvsntpc.ebook.hyread.co | m.tw/searchList.jsp?scope=2&searc | h_field=BSU&search_input=all&&filt | ter=1 > 記倍/學習法        |          |             |

#### 五、確認所借書本,並點選「借閱」,即完成借書動作。

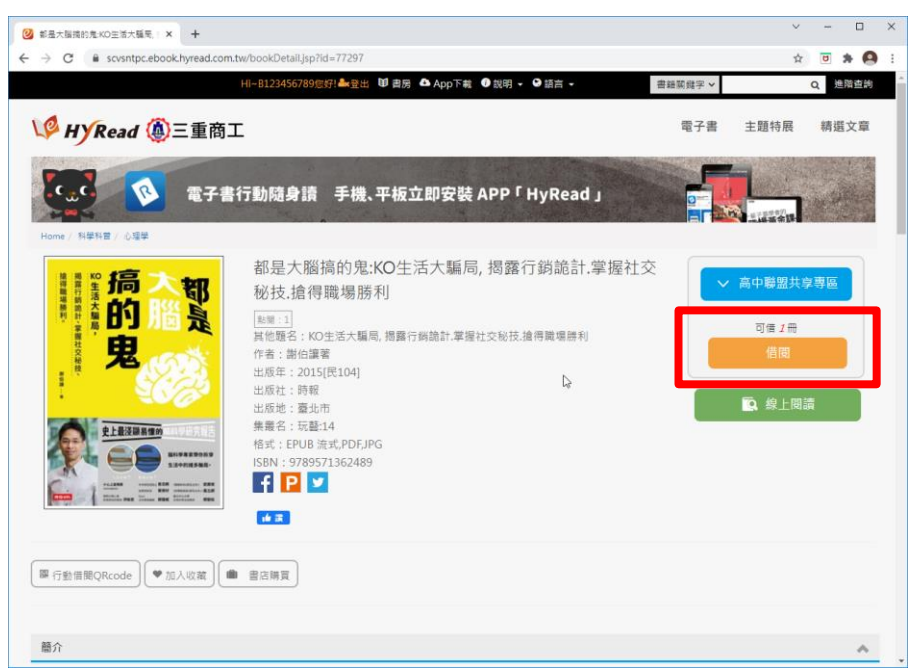

# 如何歸還書籍

## 一、進入三重商工電子圖書館

網址: <u>https://scvsntpc.ebook.hyread.com.tw/index.jsp</u>

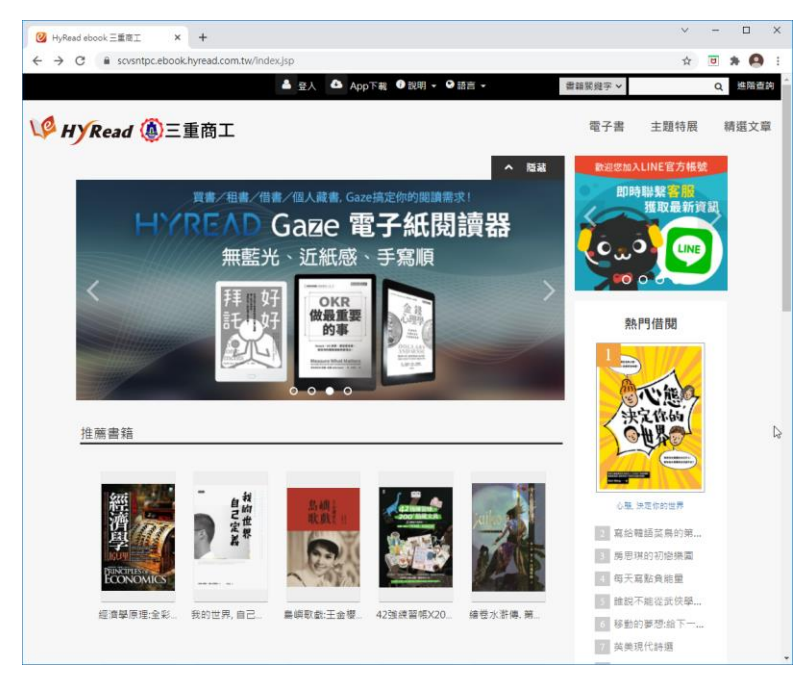

#### 二、登入帳號(學生帳號:學號,密碼:身份證字號)(教師帳號、密碼:身份證字號)

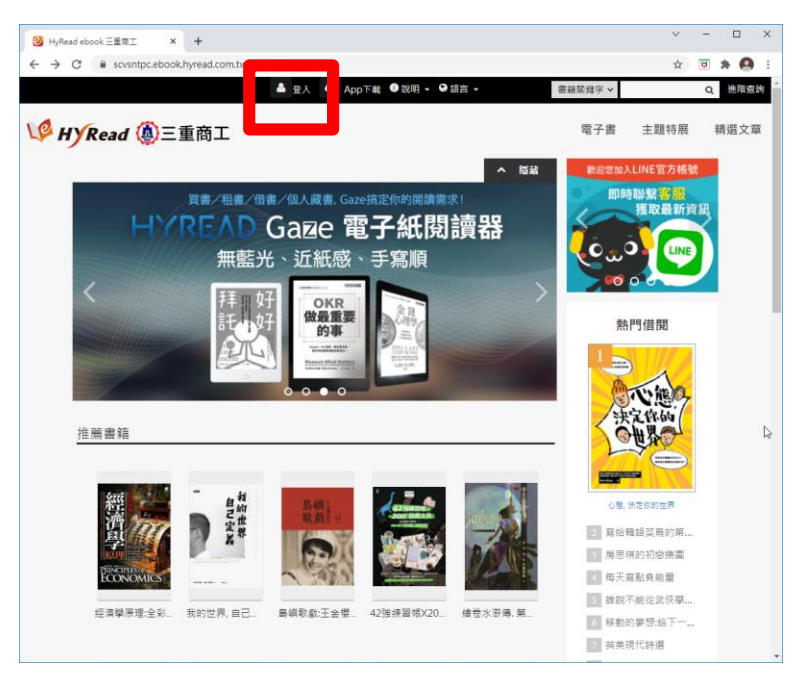

#### 三、輸入證號及密碼

| 🙋 HyRead ebook 三重 | at × +                                                              | Ŷ | _ |     | ^ |
|-------------------|---------------------------------------------------------------------|---|---|-----|---|
| ← → C i sc        | /sntpc.ebook.hyread.com.tw/ lemplate/RWD3.0/liblogin.jsp            | Ŷ | U | * • |   |
|                   | V <sup>O</sup> HYRead 🕘三重商工                                         |   |   |     |   |
|                   |                                                                     |   |   |     |   |
| 入身份證言             | 老號 讀者登入                                                             |   |   |     |   |
|                   | 借閱證號                                                                |   |   |     |   |
|                   |                                                                     |   |   |     |   |
|                   | 密碼                                                                  |   |   |     |   |
|                   | <b>X</b>                                                            |   |   |     |   |
|                   | 晋人                                                                  |   |   |     |   |
| 輸人密               | 碼 ————————————————————————————————————                              |   |   |     |   |
|                   | ※小程示:<br>若不清楚帳號密碼,可向您的圖書館詢問。或詢問<br>HyBead蕾子書変服service@byread.com.tw |   |   |     |   |
|                   |                                                                     |   |   |     |   |
|                   |                                                                     |   |   |     |   |
|                   |                                                                     |   |   |     |   |
|                   |                                                                     |   |   |     |   |

#### 四、點選「書房」

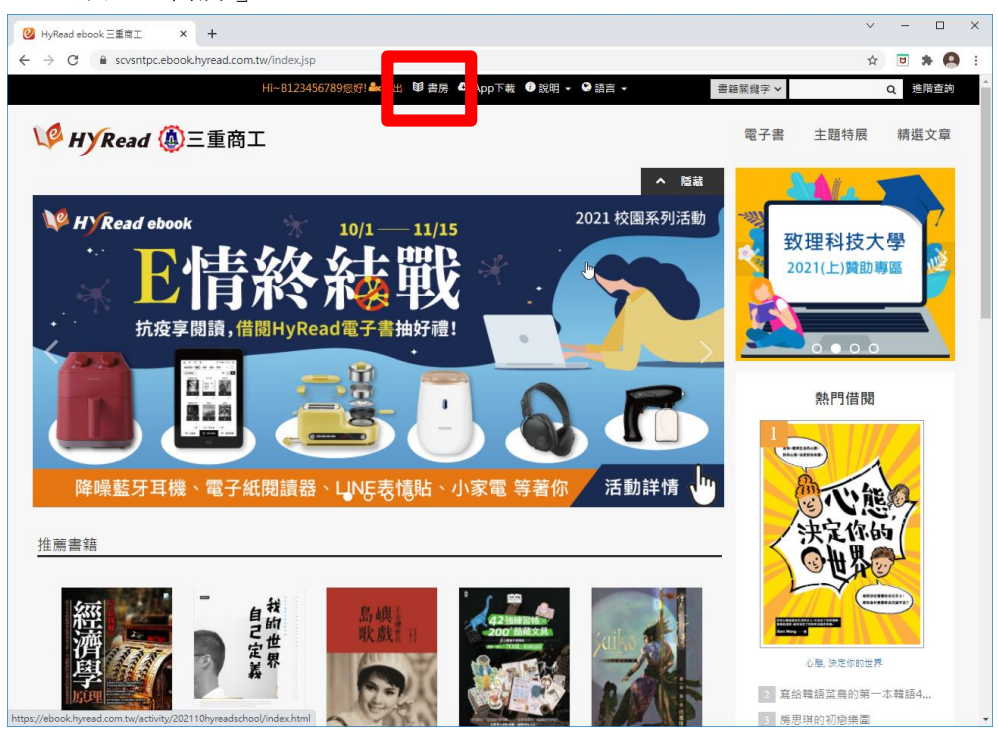

|--|

| 😢 HyRead ebook 三重商工                                  | × +                                                                                                    |         | ~ - 🗆 X   |
|------------------------------------------------------|----------------------------------------------------------------------------------------------------|---------|-----------|
| $\leftrightarrow$ $\rightarrow$ C $\cong$ scvsntpc.e | book.hyread.com.tw/Template/RWD3.0/member/Myebook.jsp                                                                                                    |         | 🖈 🗉 🛊 🙆 i |
|                                                      | Hi~B123456789您好! 🔩 登出 😢 書房 📤 App下載 🔮 說明 - ● 語言 -                                                                                                    | 書籍開鍵字 > | Q 進階查詢 ^  |
| V HYRead 🤅                                           | <u>〕</u> 三重商工                                                                                                    | 電子書     | 主題特展 精選文章 |
|                                                      | 電子書行動隨身讀 手機、平板立即安裝 APP「HyRead」                                                                                                    |         |           |
| <b>書房</b><br>Hi!《B123456789》                         | Email :                                                                                                    |         | <b>修改</b> |
| 我的書櫃<br>借閱歷史<br>預約紀錄<br>收藏清單                         | 在我的書櫃中,可以看到您在圖書館所借閒的書籍<br>還書說明:<br>線上間額的電子書,可直接於我的書櫃點題,「歸還」<br>下範閱時面電子書,可該我的書櫃或閱讀戲體中歸還<br>若個時間到期,系統亦會自動還書,然不必搞心適期問題<br>顯示預別: 全部 ◆                                                                                                    |         | 借問資訊      |
|                                                      | <ul> <li>第二部</li> <li>第二部</li> <li>第二部<td></td><td></td></li></ul> |         |           |

# 如何線上閱讀電子書

### 一、進入三重商工電子圖書館

網址: <u>https://scvsntpc.ebook.hyread.com.tw/index.jsp</u>

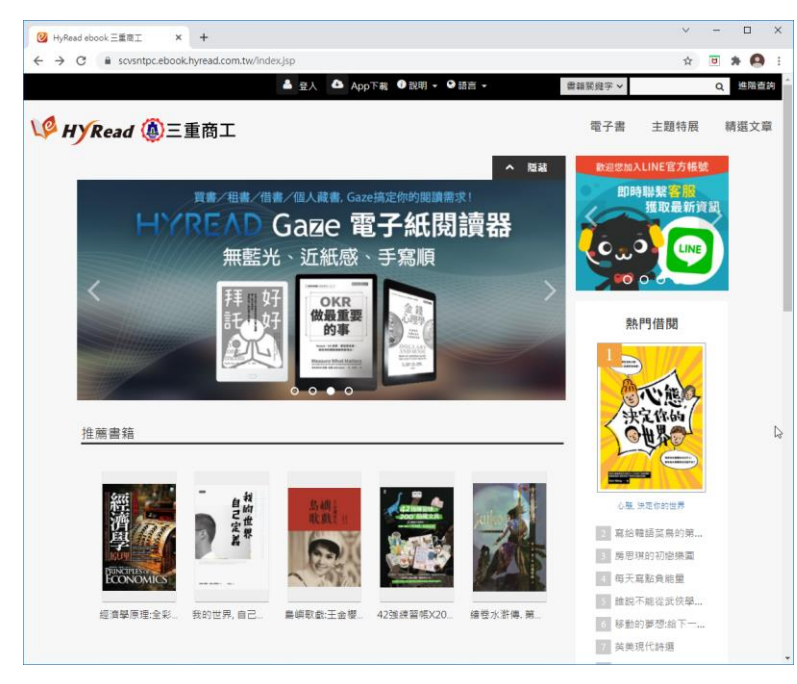

#### 二、登入帳號(學生帳號:學號,密碼:身份證字號)(教師帳號、密碼:身份證字號)

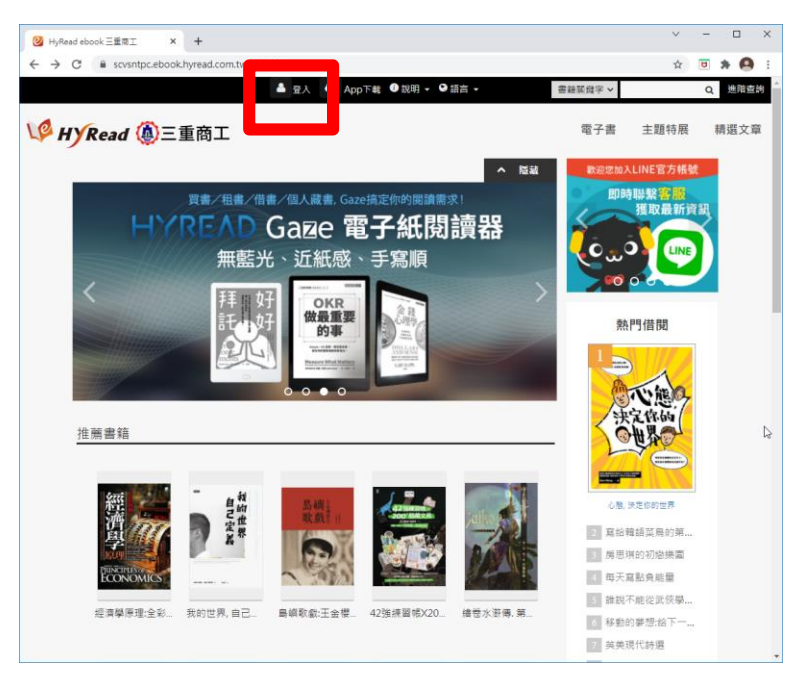

#### 三、輸入證號及密碼

| ❷ HyRead ebook 三重商工                                    | × +                          |                                 | 6                  | ~ | - |     | × |
|--------------------------------------------------------|------------------------------|---------------------------------|--------------------|---|---|-----|---|
| $\leftrightarrow$ $\rightarrow$ C $\blacksquare$ scvsn | ntpc.ebook.hyread.co         | m.tw/Template/RWD3.0            | /liblogin.jsp      | ☆ | ۵ | * ( | • |
| _                                                      | V HYR                        | ead 🚇三重商                        | 奇工                 |   |   |     | A |
| 输入身份證字                                                 | 號                            | 讀者登入                            |                    |   |   |     |   |
|                                                        | 借閱證號                         |                                 |                    |   |   |     |   |
|                                                        | 密碼                           |                                 |                    |   |   |     |   |
|                                                        |                              | <b>癶 1</b>                      |                    |   |   |     |   |
| 輸入密碼                                                   | 馬                            | 显八                              |                    |   |   |     |   |
|                                                        | ※小提示:<br>若不清楚帳號<br>HyRead電子書 | 密碼,可向您的圖書館<br>書客服service@hyread | 詢問。或詢問<br>d.com.tw |   |   |     |   |
|                                                        |                              |                                 |                    |   |   |     |   |
|                                                        |                              |                                 |                    |   |   |     |   |
|                                                        |                              |                                 |                    |   |   |     | - |

# 四、點選「電子書」,並選類電子書類別及書本

| HyRead ebook 三重商工         | × +                               |                                    |                       |          | ✓ - □       |
|---------------------------|-----------------------------------|------------------------------------|-----------------------|----------|-------------|
| → C <sup>a</sup> scvsntp  | c.ebook.hyread.com.tw/index.j     | ip                                 |                       |          | 🖈 😇 🗯 🤮     |
|                           |                                   | 456789愆好! 🏜 臺出 🔀 書房 🍕              | 🌢 App下载 ❶ 説明 - ❷ 語言 - |          | Q. 建磁道物     |
| A HY Read                 | (4)三重商工                           |                                    |                       | 電子書      | 主 主 特展 精選文章 |
| 人文社會                      | 文學小說                              | 語言學習                               | 財經商管                  | 科學科書     | 電腦資訊        |
| 歴史                        | ▶中文古典文學                           | > 英文學習                             | > 國際市場趨勢              | ▶科學總論    | > 電腦硬體      |
| 地理                        | ▶中文現代文學                           | 日文學習                               | > 財經金融税務              | >工程學     | ▶ 數位3C      |
| 「田田                       | ▶日本文學                             | ▶ 職文學習                             | > 投資理財保險              | > 動植物    | > 程式設計      |
| · 經典古籍                    | ▶ 歐美文學                            | > 歐洲語言                             | 企樂管理創樂                | ▶ 環保生態   | ▶應用軟體       |
| 人物傳記                      | >世界文學                             | ▶中文學習                              | ▶ 廣告行銷公開              | ▶心理學     | > 宜管網通      |
| · 文化風俗人類                  | ▶ 雪少年文學                           | >其他語言                              | > 生涯規劃                | > 數學     | ▶電子商務       |
| 田書資訊                      | > 推理驚悚小說                          | ▶ 英文檢定                             | >人際溝通                 | ▶ 物理     |             |
| 社會學                       | > 科幻奇幻小説                          | ▶日語檢定                              |                       | 化學     化 |             |
| 法律                        | > 歴史小説                            | i語言學                               |                       | ▶天文學     |             |
| 政治                        | ▶ 羅曼史小說                           | > 翻譯寫作                             |                       | > 地質學    |             |
| 教育                        | ▶ 詩詞                              |                                    |                       | > 生命科學   |             |
| 大眾傳播                      | ▶散文                               |                                    |                       |          |             |
|                           | >文學評論                             |                                    |                       |          |             |
| 宗教心靈                      | 醫藥養生                              | 藝術設計                               | 休閒生活                  | 親子童書     | 考試證照        |
| 儒教                        | > 蛋瘦與菜                            | > 藝術英學                             | > 該遊観光                | > 规则     | > 國憲中       |
| 基督教                       | > 醫商常識                            | > 續來書法                             | > 運動體商                | > 親子設養   | > 大陽/插大     |
| 民間信仰                      | > 中醫                              | ▶文物收藏                              | > 命理占星風水              | ▶兒童舗本    | > 證照考試      |
| 成長勵志                      | > 精神心理                            | > 音樂舞蹈                             | > 笑話謎語心理測驗            | >兒童文學    | > 留學術試      |
| 催眠解夢                      | ▶ 懷孕寫兒                            | > 戲劇電影                             | > 棋弈遊戲魔術              | ▶兒童學習    |             |
|                           | > 銀盤族照識                           | > 摄影                               | ▶ 影視藪人                |          |             |
|                           | >健康食療                             | > 工藝設計                             | > 兩性婚姻愛情              |          |             |
|                           | ▶特殊癥法                             | ▶ 建築室内設計                           | > 神秘異聞                |          |             |
|                           | >減重望身                             |                                    | > 居家修繕園藝              |          |             |
|                           |                                   |                                    | ▶ 手工藝                 |          |             |
|                           |                                   |                                    | > 美食食譜                |          |             |
|                           |                                   |                                    | ▶ 靈物                  |          |             |
|                           |                                   |                                    | > 時尚美妝美容              |          |             |
| /scvsntpc.ebook.hyread.co | m.tw/searchList.jsp?scope=2&searc | h_field=BSU&search_input=all&&filt | ter=1 > 記倍/學習法        |          |             |

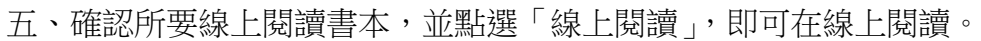

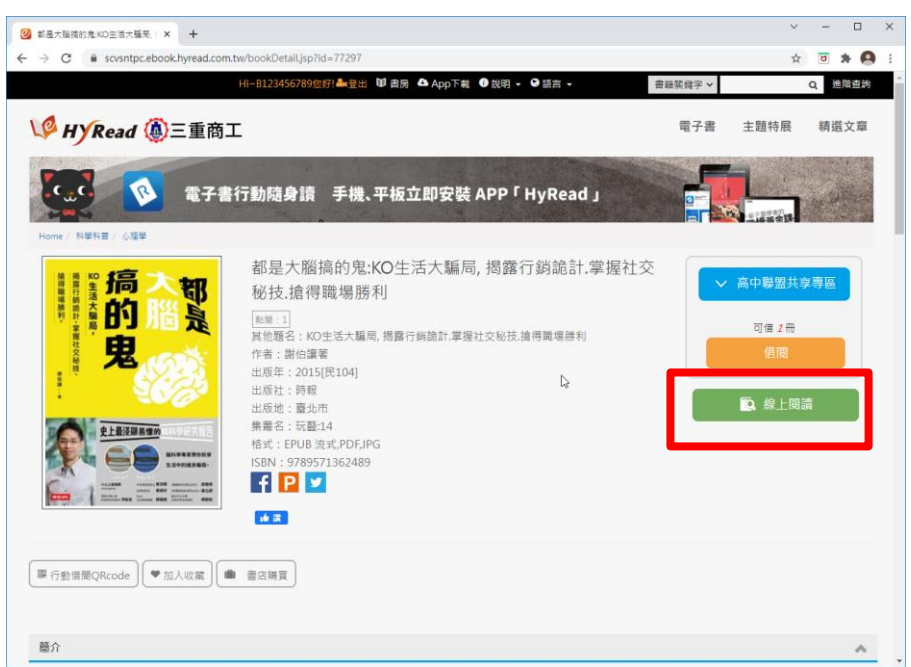

iOS

App Store 搜尋 「HYREAD」 電子書

Andriod

Google Play 搜尋 「HYREAD」 電子書

學生帳號:學號,密碼:身份證字號 教師帳號、密碼:身份證字號